# คู่มือการลาผ่านระบบสารสนเทศทรัพยากรบุคคลระดับกรม(DPIS6)

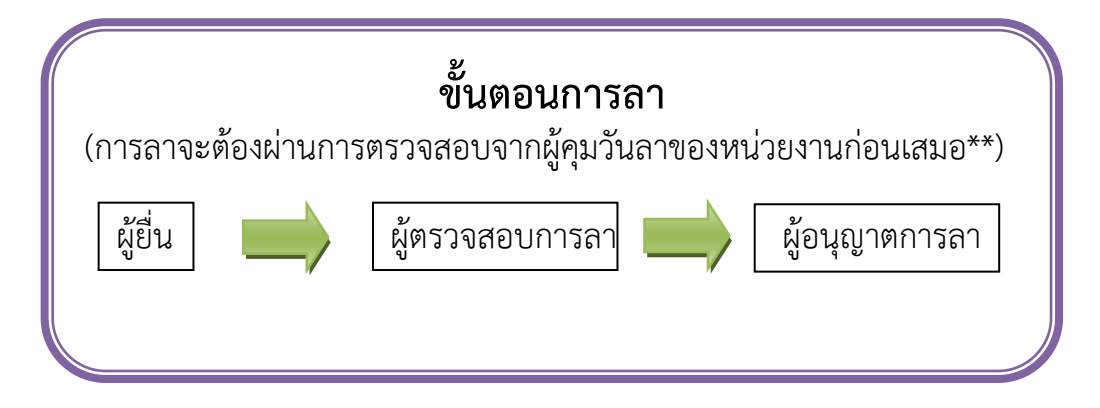

### การขออนุญาตลา (ลาป่วย ลากิจส่วนตัว ลาพักผ่อน)

# <u>ขั้นตอนการลาสำหรับผู้ใช้งานทั่วไป</u>

- 1. เข้าสู่ระบบ DPIS6 (\*ต้องเป็นผู้ลงทะเบียนใช้งานระบบเรียบร้อยแล้ว)
- 2. URL : https://dld.dpis.go.th ผ่าน Web Browser Google Chrome
- 3. เลือกแสดงเมนูการใช้งาน หรือ เข้าเว็บไซต์กองการเจ้าหน้าที่ คลิกที่ Banner-dpis6

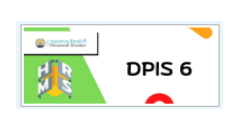

### ขั้นตอนที่ 1 เข้าสู่ระบบ DPIS6

โดยเข้าที่ URL >> https://dld.dpis.go.th จะเข้าสู่หน้าจอ Login เข้าระบบ dpis6

Username พิมพ์เลขบัตรประชาชนของ (ข้าราชการ/พนักงานราชการ/ลูกจ้างประจำของแต่ละคน)

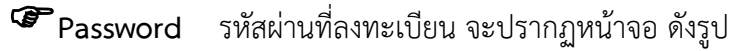

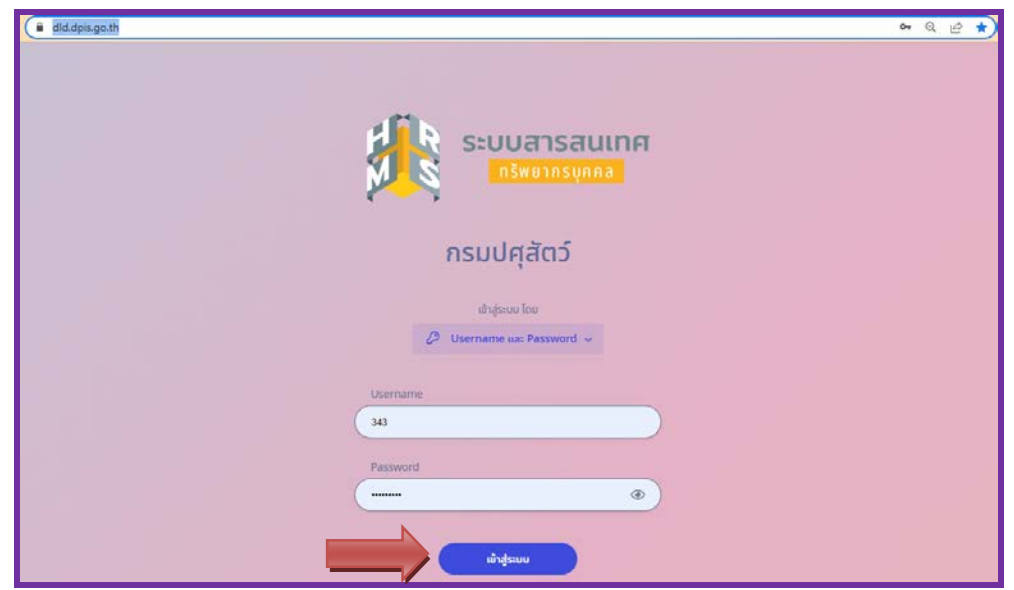

้**หมายเหตุ** \*\*ผู้เข้าใช้ระบบจะต้องเป็นผู้ที่ผ่านการลงทะเบียนเข้าใช้ DPIS6 มาเรียบร้อยแล้ว

กด เข้าสู่ระบบ จะปรากฏหน้าจอ ดังรูป คลิกที่สัญลักษณ์สามขีด 트 ที่มุมซ้ายมือ ตรงลูกศรชี้

| ระบบสร้างสันแรงหรังชัยธากรายคล<br>ครามปลุสัตร์    |                                       | Q sturn_                                                | A = DC                           |
|---------------------------------------------------|---------------------------------------|---------------------------------------------------------|----------------------------------|
| นตั้งข่าวประกาศ 🛆 - ข้อมูลของฉัน - แจ้งข่าวประกาศ |                                       |                                                         |                                  |
| 1<br>1 ข่าวสารภายในกรม                            | 📰 ข่าวสารการฝึกอบรม                   | ᆀ ข่าวสารจาก DC                                         | Dashboard                        |
| - เลือกหัวข้อ <b>การลาและการลงเ</b>               | วลา                                   |                                                         |                                  |
| - คลิกเลือก <b>การลา</b> ดังรูป                   |                                       |                                                         |                                  |
| 🕺 การตั้งค่าการใช้งาน 🗘                           | 🍰 ข้อมูลบุคลากร 2 😭                   | 🕅 การลาและการลงเวลา 🗘                                   | การประเมินผลการปฏิบัติ<br>ราชการ |
| 😂 ตั้งค่าการแสดงผลของโปรแกรม                      | 🖉 ข้อมูลส่วนด้ว 3 🗖                   | 🖨 การลา                                                 | 🖹 การประเมินผลการปฏิบัติราชการ   |
| 🖺 กิจกรรมการใช้งาน                                | 🖽 สลิปเงินเดือน                       | 🕅 การขอลงเวลา                                           | 🗟 การประเมินผู้ใต้บังคับบัญชา    |
|                                                   | 🕄 หนังสือรับรองการหักภาษ์ ณ ที่จ่าย   | 🕓 ข้อมูลการลงเวลาจากเครื่องบันทึกเวลา                   |                                  |
|                                                   | 🕑 บัญชีแสดงทรัพย์สิน/หนี้สิน          | <ul> <li>ผู้ตรวจสอบ/ผู้บังคับบัญชา/ผู้อนุญาต</li> </ul> |                                  |
|                                                   | รั⊟ ความก้าวหน้าในอาชีพ               | ⊘ การอนุญาตการลา                                        |                                  |
|                                                   | 🕲 คำนวณบ่าเหน็จบ่านาญ                 | 🖾 ข้อมูลการลงเวลาที่รออนุญาต                            |                                  |
|                                                   | 🖹 เอกสารหลักฐาน                       | 2₀ สรุปวันลาสะสมของตนเอง                                |                                  |
|                                                   | 🗹 กิจกรรมฝึกอบรม สัมมนา ดูงานของตนเอง |                                                         |                                  |
|                                                   | 🙆 แจ้งผลการเลื่อนเงินเดือน            |                                                         |                                  |

หน้าจอจะแสดงรายละเอียดให้ทำการยื่นขอลาในประเภทต่างๆ ได้แก่ ลาพักผ่อน ลากิจ และลาป่วย ประจำปีงบประมาณนั้น ดังรูป (4)

| = 🗱 ระบบสารสนางชาตัง<br>กรมปสุดัตว์    | на получина           |                     | Q. ann. 🔺 🛤          |               |
|----------------------------------------|-----------------------|---------------------|----------------------|---------------|
| <b>าารลา</b> 🍙 - การอาและการองเวลา - ก | ารลา                  |                     |                      | @ Help        |
| ปังบประมาณ<br>25001                    | ลาพักผ่อน<br>↓ 4วมะศร | ລາກີຈ<br>ະານາ ครั่ง | ลาป่วย<br>4 วันชดร์ง |               |
| รายการการลา                            |                       |                     |                      | + เพิ่มศาขอลา |

# ขั้นตอนที่ 2 การลา(ยื่นขออนุญาตลา)

**ตัวอย่างเช่น** ขอยื่นขออนุญาตลาป่วย ให้คลิกที่ ประเภท **ลาป่วย** แล้วคลิกที่ **+เพิ่มคำขอลา** ดังรูป

| การลา 🗋 - การสายสมารสงวลา - กา | 581                      |                  |                           | ( @ H        |
|--------------------------------|--------------------------|------------------|---------------------------|--------------|
| ปังบประมาณ<br>2565/1           | ลาพักผ่อน<br>√ 45⊭2⊭ริ่ง | ลาก็จ<br>งวนาต์ง | 4 🖒 ลาป่วย<br>4 วันจะซึ่ง |              |
| รายการการลา                    |                          |                  | 5 [                       | + เทียสาขออา |

| แบบฟอร์มขอลา        |             |                                             |                                                              |                                             |                                    |                                 |                |          |          |       |            |           |             | ×     |
|---------------------|-------------|---------------------------------------------|--------------------------------------------------------------|---------------------------------------------|------------------------------------|---------------------------------|----------------|----------|----------|-------|------------|-----------|-------------|-------|
| " ผู้อื่นคำขอลา     | นางสาวแ     | พรวพราว มาย                                 | เะนันท์                                                      |                                             |                                    |                                 |                |          |          |       |            |           |             |       |
| * ประเภทการลา       | เลือกประเ   | .ภท                                         |                                                              | ~                                           |                                    |                                 | ครั้งที่/ว่    | ข [      | 1        |       |            |           |             |       |
| * เริ่มลาวันที่     | วว/ดด/ปป    | ปป                                          |                                                              | <b></b>                                     | ۲                                  | ตลอดวัน                         | 0              | ลาครื    | งวันเช้า | 0     | ลาครึ่งว้า | นบ่าย     |             |       |
| * สิ้นสุดวันที่     | วว/ดด/ปป    | ปป                                          |                                                              | <b></b>                                     | ۲                                  | ตลอดวัน                         | 0              | ลาครื    | งวันเช้า | 0     | ลาครึ่งว้า | นบ่าย     |             |       |
| * จำนวนวันลา        |             |                                             |                                                              | วัน                                         |                                    |                                 |                |          |          |       |            |           |             |       |
| * เหตุผล/รายละเอียด |             |                                             |                                                              |                                             |                                    |                                 |                |          |          |       |            |           |             |       |
| ที่อยู่ที่ติดต่อได้ |             |                                             |                                                              |                                             |                                    |                                 |                |          |          |       |            |           |             |       |
|                     |             |                                             |                                                              |                                             |                                    |                                 |                |          |          |       |            |           |             | 11    |
| รายการไฟล์แนบ       |             |                                             |                                                              |                                             |                                    |                                 |                |          |          |       |            | 0         | เพิ่ม/แก้ไร | ปไฟล์ |
| ชื่อไฟล์            |             |                                             | ค่าอธิบาย                                                    |                                             |                                    |                                 |                |          |          |       | วัน        | ที่อัพโหล | 8           |       |
|                     |             |                                             |                                                              | ไม่พบข้อ                                    | มูลไฟล์เ                           | เนบ                             |                |          |          |       |            |           |             |       |
| ผู้บังคับบ้         | ัญชาขั้นต้น |                                             |                                                              |                                             |                                    |                                 | เลื            | โอก      | ล้าง     |       |            |           |             |       |
| * ผู้อนุ            | ญาตการลา    |                                             |                                                              |                                             |                                    |                                 | เลื            | โอก      | ล้าง     |       |            |           |             |       |
|                     | เรียน       |                                             |                                                              |                                             |                                    |                                 |                |          |          |       |            |           |             |       |
|                     |             | * ช่องนี้ครอก<br>(หากไม่ครอก<br>อนุญาต(ครณ์ | เพื่อให้ระบบนำไปเ<br>1 ระบบจะแสดงในส<br>ใที่ผู้อนุญาตไม่มีตำ | แสดงบนแบบ<br>ร่วน "เรียน" เร่<br>แหน่งหางภา | มฟอร์มใน<br>ป็นชื่อตำ<br>ารบริหาร) | ส่วนของ "เรื<br>แหน่งหางกา<br>) | อน"<br>รบริหาร | หรือขึ่ง | อของผู้  | -     |            |           |             |       |
| เงื่อนไขของผู้อนุ   | ญาตการลา    | 💿 ສຽງສາ                                     | ามอำนาจอนุญาต                                                | เการลา (                                    | ) รัก:                             | ษาราชการเ                       | เทน            | 0        | รักษาการ | ในตำแ | иціо (     | 🔵 ปฏิบั   | ดีราชการแ   | ทน    |
|                     |             |                                             |                                                              |                                             |                                    |                                 |                |          |          |       |            | บันทึก    | ยคเ         | ລົຄ   |

้จากรูป **แบบฟอร์มขอลา** จะมีรายละเอียดให้ผู้ขออนุญาตลากรอกข้อมูล ดังนี้

- ส่วนที่เป็นสัญลักษณ์ \* <mark>สีแดงกำกับข้อความ</mark> (ห้ามเว้น\*)ให้กรอกข้อมูลลงในช่องให้ครบถ้วนเสมอ
- **แบบฟอร์มขอลา** ประกอบด้วย

\*ผู้ยื่นคำขอลา ( ชื่อ–นามสกุล ) ผู้ยื่นคำขอลา

\***ประเภทการลา**คลิกเลือกประเภทการลา (ลาพักผ่อน ลาป่วย ลากิจส่วนตัว)

- \***เริ่มลาวันที่** ระบุวันที่/เดือน/ปี เริ่มลา คลิกเลือก (ตลอดวัน/ ลาครึ่งวันเช้า/ ลาครึ่งวันบ่าย)
- \*สิ้นสุดวันที่ ระบุวันที่/เดือน/ปี สิ้นสุดการลา คลิกเลือก (ตลอดวัน/ ลาครึ่งวันเช้า/ ลาครึ่งวันบ่าย)

\*จำนวนวันลา คำนวณวันลาตั้งแต่วันเริ่มจนถึงวันที่สิ้นสุดการลา

\*เหตุผล/รายละเอียด ระบุเหตุผลและรายละเอียดการลาแต่ละประเภท

ที่อยู่ที่ติดต่อได้ ระบุที่อยู่ที่สามารถติดต่อได้ เบอร์โทรศัพท์

ในส่วนของ **เพิ่ม/แก้ไขไฟล์** (กรณีมีใบรับรองแพทย์ ที่นำมาแนบเป็นไฟล์เอกสารประกอบการลา) ดังรูป

| รา | ยการไฟล์แนบ   |                    |               |
|----|---------------|--------------------|---------------|
| ขึ | <b>้อไฟล์</b> | คำอธิบาย           | วันที่อัพโหลด |
|    |               | ไม่พบข้อมูลไฟล์แนบ |               |

- จากรูปตรง ผู้บังคับบัญชาชั้นต้น คลิก เลือก เพื่อระบุ ผู้บังคับบัญชาชั้นต้น
- จากรูปตรง **\*ผู้อนุญาตการลา** คลิก **เลือก** เพื่อระบุ ผู้อนุญาตการลา
- จากรูปตรง **เรียน** ระบุ เช่น **ผู้อำนวยการกองการเจ้าหน้าที่** (อ่านตรงตัวอักษรสีแดงในรูป) ดังรูป

|                           | 6<br><b>~</b>                                                                                                    |
|---------------------------|----------------------------------------------------------------------------------------------------|
| ผู้บังคับบัญชาชั้นดัน     | เลือก ล้าง                                                                                                    |
| * ผู้อนุญาตการลา          | เลือก ล้าง                                                                                                    |
| เรียน                     | ้" ช่องนี้กรอกเพื่อให้ระบบนำไปแสดงบนแบบฟอร์มในส่วนของ "เรียน"<br>(หากไม่กรอก ระบบจะแสดงในส่วน "เรียน" เป็นชื่อตำแหน่งทางการบริหาร หรือชื่อของผู้<br>อนุญาต(กรณีที่ผู้อนุญาตไม่มีตำแหน่งทางการบริหาร)) |
| เงื่อนไขของผู้อนุญาตการลา | 💿 ดรงดามอำนาจอนุญาดการลา 🔘 รักษาราชการแทน 🔘 รักษาการในดำแหน่ง 🔘 ปฏิบัติราชการแทน                                                                                                    |
|                           | <b>บันทึก</b> ยกเลิก                                                                                                    |

เมื่อคลิกที่ **เลือก** จะปรากฏหน้าจอ ให้ทำการ **ค้นหา** ชื่อ-นามสกุล ผู้บังคับบัญชาชั้นต้น, ผู้อนุญาตการลา ทำการ เลือกชื่อ หลังจากนั้นให้ คลิกที่ปุ่ม **บันทึก <sup>เภร</sup>** เพื่อทำการบันทึกข้อมูลการลา โดยเลือกอำนาจของ **ผู้อนุญาตการลา** ให้ถูกต้อง ดังรูป

| * ผู้อนุญาตการลา | เลือก ล้าง                                                                                                    |
|------------------|----------------------------------------------------------------------------------------------------|
| เรียบ            |                                                                                                    |
|                  | " ช่องนี้กรอกเพื่อให้ระบบนำไปแสดงบนแบบฟอร์มในส่วนของ "เรียน"<br>(หากไม่กรอก ระบบจะแสดงในส่วน "เรียน" เป็นชื่อตำแหน่งทางการบริหาร หรือชื่อของผู้<br>อนุญาต(กรณีที่ยู่อนุญาตไม่มีค่าแหน่งทางการบริหาร)) |
|                  |                                                                                                    |

#### เงื่อนไขของผู้อนุญาตการลา

- ตรงตามอำนาจอนุญาตการลา หมายถึง อำนาจตามระเบียบสำนักนายกรัฐมนตรีว่าด้วยการลาของข้าราชการ
   พ.ศ. 2555
- รักษาราชการแทน หมายถึง เป็นผู้รักษาราชการแทนผู้มีอำนาจอนุญาตการลาตามระเบียบฯ ที่มีคาสั่ง
   รักษาราชการแทน
- รักษาการในตำแหน่ง หมายถึง เป็นผู้รักษาการในตำแหน่งของผู้มีอำนาจอนุญาตการลา ตามระเบียบฯ ที่มีคำสั่ง
   ให้รักษาการในตำแหน่ง
- ปฏิบัติราชการแทน หมายถึง เป็นผู้ปฏิบัติราชการแทน ผู้มีอำนาจอนุญาตการลาตามระเบียบฯ ที่มีคำสั่งให้
   รักษาการในตำแหน่ง ซึ่งได้รับมอบหมายจากผู้มีอำนาจให้ปฏิบัติราชการในเรื่องการลา
   (อ้างอิง <u>https://personnel.psu.ac.th/word/9.274.pdf</u>)

# ขั้นตอนที่ 3 จัดการข้อมูลการลา

ผู้ใช้งานทั่วไปสามารถ แก้ไขรายละเอียดการลา/พิมพ์ข้อมูลการลา/แก้ไขวันลา/ยกเลิกคำขอลาเปลี่ยนแปลง การลาได้

| กา | รถา 🛆 • การลาแส      | จะการลงเวลา • ก                               | าารลา         |    |                                                                                                    |                      |           |                                                |               |                         | () H                |  |
|----|----------------------|-----------------------------------------------|---------------|----|----------------------------------------------------------------------------------------------------|----------------------|-----------|------------------------------------------------|---------------|-------------------------|---------------------|--|
|    | ปังบประมาณ<br>2566/1 | ไงบประมาณ ลาพักผ่อน<br>2568/1 √ 4 วัน 2 ตรั้ง |               |    |                                                                                                    | ลากิจ<br>3 วัน 1 ครั | a.        |                                                | ລາງ<br>4 วัน∶ | ลาป่วย<br>4 วัน 3 ครั้ง |                     |  |
|    | รายการการลา          |                                               |               |    |                                                                                                    |                      |           |                                                |               |                         | + เพิ่มคำขอลา       |  |
|    | 10 🗸 แสดง            | 1 ถึง 7 จากทั้งห                              | หมด 7 รายการ  |    |                                                                                                    |                      |           |                                                |               |                         | ส่งออกไฟส์ 🗸        |  |
|    | จัดการ               | เลขที่ใบลา 1                                  | 🔰 ชื่อ - สกุล | ţţ | สังกัด/ตามกฎหมาย ิ่↓                                                                                | วันที่ยื่น ิ่า↓      | ประเภท    | 1 ↓ วันที่ลา/เหตุผล 1 ↓                        | จ่านวนวัน     | าํ↓ สถานะ าํ↓           | รายการอนุมัติ       |  |
|    | 000                  | 313                                           |               |    | กระทรวงเกษตรและสหกรณ์/กรมปศุสัตว์/กองการ<br>เจ้าหน้าที่<br>กลุ่มทะเบียนประวัดิและปาเหน็จ<br>ความชอบ | 22/02/2566 11.44     | ลาพักผ่อน | 24/02/2566 -<br>24/02/2566                     | 1             | รออนุมัติ               | 🔾 🔾<br>Q ຮາຍລະເລີຍດ |  |
|    | 0 <b>8</b> 5         | 304                                           |               |    | กระทรวงเกษตรและสหกรณ์/กรมปศูสัตว์/กองการ<br>เจ้าหน้าที่<br>กลุ่มหะเบียนประวัดิและปาเหน็จ<br>ความชอบ | 21/02/2566 9.44      | ลาป่วย    | 17/02/2566 -<br>20/02/2566<br>ปวดศรีษะและมีไข้ | 2             | (อยู่ระหว่างอนุมัติ)    | ⊘ )<br>Q รายละเอียด |  |
|    | 000                  | 291                                           |               |    | กระทรวงเกษตรและสหกรณ์/กรมปศูสัตว์/กองการ<br>เจ้าหน้าที่<br>กลุ่มทะเบียนประวัดิและบำเหน็จ<br>ความชอบ | 18/02/2566 11.05     | ลาป่วย    | 15/02/2566 -<br>15/02/2566<br>หมอนัดเจาะเลือด  | 1             | (อยู่ระหว่างอนุมัติ)    | ⊘ )<br>Q รายละเอียด |  |

จากรูปในการจัดการข้อมูลการ จะแสดงสัญลักษณ์มีคำอธิบาย ดังนี้

| สัญลักษณ์         | คำอธิบาย                  |
|-------------------|---------------------------|
| 🖉 รูปดินสอ        | เพื่อแก้ไขรายละเอียดการลา |
| 😑 รูปเครื่องพิมพ์ | พิมพ์ใบลา                 |
| ้<br>รูป undo     | แก้ไขวันลา/ยกเลิกคำขอลา   |

คลิกที่รูป 🖻 เพื่อพิมพ์ใบลา และคลิกที่ปุ่ม **พิมพ์** อีกครั้งเพื่อทำการพิมพ์ข้อมูลออกทางกระดาษ ดังรูป

| superstant                                                                                                    |                         |                           | -                  | alar distan                           | and second at a                                              | พิมพ์                            |                 | 1 แผ่น    |
|----------------------------------------------------------------------------------------------------|-------------------------|---------------------------|--------------------|---------------------------------------|--------------------------------------------------------------|----------------------------------|-----------------|-----------|
| 🗮 🎢 💦 namletára                                                                                                    |                         |                           |                    |                                       | 5ad                                                          |                                  |                 |           |
|                                                                                                    | the exten               |                           |                    |                                       |                                                              | 1 anno 1                         | Kyocera TASKalt | ta 500 -  |
|                                                                                                    | des pressioners and     |                           |                    |                                       |                                                              |                                  |                 |           |
|                                                                                                    | nterimateril in         | Battern bailla in Battern | nar-tites faithful | cross firled second                   | er (Frans - Talaset charteret for Ford et marchelik e slader |                                  |                 |           |
| การลา 🛆 การสาและการสงเวลา                                                                                                    | a das a merged areas be |                           |                    |                                       | 0.000000                                                     | หน้า                             | ทั้งหมด         | *         |
|                                                                                                    |                         | atternelisteereed         | 4                  |                                       | sin an ar suis fa                                            |                                  |                 |           |
|                                                                                                    | escult                  | suid                      | rade               |                                       | sine can be a product                                        | สำนวนชอ                          | 1               |           |
| ปังบุประมาณ                                                                                                    | 100.001                 |                           | 1.44.914           | + + + + + + + + + + + + + + + + + + + | desired and the starting of the set of the                   | Contraction of the second second |                 |           |
| Dollaron na                                                                                                    |                         | 20                        |                    |                                       |                                                              |                                  |                 |           |
| 2566/1                                                                                                    |                         | endedeestide              | inchia             |                                       | minimierana                                                  | 1.000                            |                 |           |
|                                                                                                    | paday                   |                           |                    | -                                     | Dage Diage                                                   | การดังค่าเพิ่มเติม               |                 | ~         |
|                                                                                                    |                         | and a family              |                    | radia                                 |                                                              |                                  |                 |           |
|                                                                                                    | Parti                   | dealer regres balan       | regrotes           |                                       | a coda analisi                                               |                                  |                 |           |
|                                                                                                    |                         |                           |                    | Partie -                              | (Pusrmanshed                                                 |                                  |                 |           |
| 1                                                                                                    |                         |                           |                    |                                       |                                                              |                                  |                 |           |
| รายการการลา                                                                                                    |                         |                           |                    |                                       |                                                              |                                  |                 |           |
|                                                                                                    |                         |                           |                    |                                       |                                                              |                                  |                 |           |
|                                                                                                    |                         |                           |                    |                                       |                                                              |                                  |                 |           |
| 10 🗸 แสดง 1 ถึง 7 จากทั้ง                                                                                                    |                         |                           |                    |                                       |                                                              |                                  |                 |           |
|                                                                                                    |                         |                           |                    |                                       |                                                              |                                  |                 |           |
| จัดการ เลขที่ไบลา                                                                                                    |                         |                           |                    |                                       |                                                              |                                  |                 |           |
|                                                                                                    |                         |                           |                    |                                       |                                                              |                                  |                 |           |
|                                                                                                    |                         |                           |                    |                                       |                                                              |                                  |                 |           |
| 8 8 9 313                                                                                                    |                         |                           |                    |                                       |                                                              |                                  |                 |           |
|                                                                                                    |                         |                           |                    |                                       |                                                              |                                  |                 |           |
| and the second second sec |                         |                           |                    |                                       |                                                              |                                  |                 |           |
| 8 👌 🍤 304                                                                                                    |                         |                           |                    |                                       |                                                              |                                  |                 |           |
|                                                                                                    |                         |                           |                    |                                       |                                                              |                                  | - Annal         | 10150     |
|                                                                                                    |                         |                           |                    |                                       |                                                              |                                  | main            | La recent |

แก้ไขวันลา/ยกเลิกคำขอลา คลิกที่ ២ เพื่อแก้ไขวันลา/ยกเลิกคำขอลา จะปรากฏหน้าจอ ดังรูป

|                                         | ·                                                                                                    |
|-----------------------------------------|----------------------------------------------------------------------------------------------------|
| ประเภท                                  | าารลา ลาพักผ่อน                                                                                                    |
| วันที่ส่ง                               | คำขอ 22/02/2566                                                                                                    |
|                                         | ครั้งที่ 2                                                                                                    |
| * คำขอ / เ                              | หดุผล                                                                                                    |
|                                         |                                                                                                    |
| การเ                                    | าระทำ 💿 แก้ไขปรับปรุงวันลา 🔵 ยกเล็กคำขอ                                                                                                    |
| ເລືອກວັນທີ່ເ                            | เกเล็ก                                                                                                    |
| COLUMN AND                              |                                                                                                    |
| COLUMN TO A STATE                       |                                                                                                    |
|                                         | <ul> <li>24/02/2566  ทั้งวัน ครึ่งเช้า ครึ่งว</li> <li>* ใม่สามารถยกเลิกวันลาระหว่างวันที่เริ่มและสิ้นสุดใด้, หากต้องการแก้ไขการลาครึ่งวันให้เลือกวัน<br/>แก้ไขก่อน จากนั้นเลือกข่วงวันที่ต้องการ</li> </ul> |
|                                         | <ul> <li>24/02/2566  ทั้งวัน ครึ่งเช้า ครึ่ง</li> <li>"ไม่สามารถยกเล็กวันลาระหว่างวันที่เริ่มและสิ้นสุดใด้, หากต้องการแก้ไขการลาครึ่งวันให้เลือกวัน<br/>แก้ไขก่อน จากนั้นเลือกช่วงวันที่ต้องการ</li> </ul>   |
| ผู้เกี่ยวข้องกับการลา<br>ผู้บังคับบัญชา | 24/02/2566  ทั้งวัน ครึ่งเช้า ครึ่งว<br>"ใม่สามารถยกเลิกวันลาระหว่างวันที่เริ่มและสิ้นสุดใด้, หากต้องการแก้ไขการลาครึ่งวันให้เลือกวัน<br>แก้ไขก่อน จากนั้นเลือกข่วงวันที่ต้องการ                             |

\*\*ตรงลูกศรชี้ที่ **การกระทำ** คลิกเลือก **แก้ไขปรับปรุงวันลา** หรือ **ยกเลิกคำขอ** จากนั้น เลือก **วันที่ยกเลิก** โดยคลิกเครื่องหมายถูกลงในสี่เหลี่ยม ในวันที่ต้องการยกเลิกคำขอ ดังรูป

| แก้ไขวันลา/ยกเลิกคำขอ | ลา X                                                                                                    |
|-----------------------|----------------------------------------------------------------------------------------------------|
| ประเภทการกา           | อาษัตย่อง                                                                                                    |
|                       |                                                                                                    |
| วันที่ส่งคำขอ         | 22/02/2566                                                                                                    |
| ครั้งที่              | 2                                                                                                    |
| * ค่าขอ / เหตุผล      |                                                                                                    |
|                       |                                                                                                    |
| การกระทำ              | • แก้ไขปรับปรุงวันลา 🥏 ยกเลิกคำขอ                                                                                                    |
| เลือกวันที่ยกเลิก     |                                                                                                    |
|                       | 🖌 24/02/2566 🖌 ทั้งวัน 🦳 ครึ่งเช้า 🦳 ครึ่งบ่าย                                                                                                 |
| "                     | * ไม่สามารถยกเลิกวันลาระหว่างวันที่เริ่มและสิ้นสุดได้, หากต้องการแก้ไขการลาครึ่งวันให้เลือกวันที่จะ<br>แก้ไขก่อน จากนั้นเลือกช่วงวันที่ต้องการ |

จากนั้นคลิกที่ปุ่ม **บันทึก** เพื่อทำการบันทึกข้อมูลการแก้ไขล่าสุด

# ขั้นตอนที่ 4 เข้าดูสรุปวันลาสะสมของตนเอง

- คลิกที่ สัญลักษณ์ สามขีด 🔲 ที่มุมซ้ายมือ
- เลือกหัวข้อ การลาและการลงเวลา
- คลิกเลือก สรุ**ปวันลาสะสมของตนเอง** ดังรูป

### ตัวอย่างหน้าจอ รายการสรุปวันลาสะสมของตนเอง

|                                                                                                    |                                                         | stimies:                                              | (instants)                                  |                                                                                                    |                      |                                             | 211/200                   |                                                                                                    |                                        |                                            |                                          |                                             |            |
|----------------------------------------------------------------------------------------------------|---------------------------------------------------------|-------------------------------------------------------|---------------------------------------------|----------------------------------------------------------------------------------------------------|----------------------|---------------------------------------------|---------------------------|----------------------------------------------------------------------------------------------------|----------------------------------------|--------------------------------------------|------------------------------------------|---------------------------------------------|------------|
|                                                                                                    |                                                         | 3439                                                  |                                             |                                                                                                    |                      |                                             |                           |                                                                                                    |                                        |                                            |                                          |                                             |            |
|                                                                                                    |                                                         | Į                                                     |                                             |                                                                                                    |                      |                                             |                           |                                                                                                    |                                        |                                            |                                          |                                             |            |
|                                                                                                    |                                                         |                                                       |                                             |                                                                                                    |                      |                                             |                           |                                                                                                    |                                        |                                            |                                          |                                             |            |
| การสรุปว                                                                                                    | านลาสะสมของ                                             | ตนเอง                                                 |                                             |                                                                                                    |                      |                                             |                           |                                                                                                    |                                        |                                            |                                          |                                             |            |
|                                                                                                    |                                                         |                                                       |                                             |                                                                                                    |                      |                                             |                           |                                                                                                    |                                        |                                            |                                          | " เป็นต่าที่ค่าน                            | วณใด้ ณ บั |
|                                                                                                    |                                                         |                                                       |                                             |                                                                                                    |                      |                                             |                           |                                                                                                    |                                        |                                            |                                          |                                             |            |
| Y 1                                                                                                    | แสดง 1 <mark>ถึ</mark> ง 5 จาก                          | ทั้งหมด 19 รายก                                       | 15                                          |                                                                                                    |                      |                                             |                           |                                                                                                    |                                        |                                            |                                          |                                             |            |
| Y U<br>Sants                                                                                                    | แสดง 1 ถึง 5 จาก<br>ดำดับที่ 1                          | ทั้งหมด 19 รายก<br>ประจำปี                            | ns<br>sau 11                                | วันที                                                                                                    | ลาป่วย               | ลาก็จส่วนตัว                                | าสาย                      | ขาดราชการ                                                                                                  | ลาศึกษาต่อ                             | ดาพักย่อน                                  | ลาพักผ่อน<br>สะสม                        | ลาพักผ่อนคง<br>เหลือ                        | ຈຳນວນໃນ    |
| Y u<br>Sanns<br>D                                                                                                    | แสดง 1 ถึง 5 จาก<br>สำคัญที่ 1                          | หรั้งหมด 19 รายก<br>ประจำปี 11<br>2566                | 15<br>420 11<br>2                           | รับที่<br>01/04/2566 - 30/09/2566                                                                                                    | ລາປວຍ<br>0           | ລາຄົຈສ່ວນລົວ<br>0                           | מרוארע<br>0               | ษาครามการ<br>0                                                                                             | ลาสึกษาต่อ<br>0                        | ลาพักย่อน<br>0                             | ลาพักผ่อน<br>สะสม<br>11                  | ลาทักผ่อนคง<br>เหลือ<br>7*                  | จำนวนไห    |
| v v<br>šanns<br>P P<br>P                                                                                                    | แสดง 1 ถึง 5 จาก<br>คำลับที่ 11<br>19<br>18             | าโอหมด 19 รายก<br>ประจำปี 11<br>2566<br>2566          | 15<br>500 11<br>2<br>1                      | <b>วษร์</b><br>01/04/2566 - 30/09/2566<br>01/10/2565 - 31/03/2566                                                                            | ຄານັວສ<br>0<br>4     | ລາຄົຈສ່ວນລົວ<br>0<br>3                      | алыгы<br>0<br>0           | <del>вантылы</del><br>0<br>0                                                                               | มาศึกษาต่อ<br>0<br>0                   | ลาพักย่อน<br>0<br>4                        | ดาพักผ่อน<br>สะสม<br>11<br>11            | อาทักผ่อนคง<br>เหตือ<br>7*<br>7*            | จำนวนให    |
| ¥ 1<br>5anns<br>2 P<br>2 P                                                                                                    | แสดง 1 ถึง 5 จาก<br>สำคัญที่ 1<br>19<br>18<br>17        | หร้องนด 19 รายก<br>ประจำปี 11<br>2566<br>2566         | 18<br>10<br>2<br>1<br>2<br>2                | 505<br>01/04/2566 - 30/09/2566<br>01/10/2565 - 31/09/2566<br>01/04/2565 - 30/09/2565                                                         | anibn<br>0<br>4<br>5 | <del>เจ็มเต้อใกล</del><br>0<br>6<br>8       | алагаа<br>0<br>0<br>0     | влетнилтя<br>0<br>0<br>0                                                                                   | <mark>ลาสึกษาต่อ</mark><br>0<br>0      | ลาพักย่อน<br>0<br>4<br>8                   | มาพักผ่อน<br>สะสม<br>11<br>11<br>15      | ลาพักผ่อนคง<br>เหลือ<br>7*<br>7*<br>1       | จำนวนให    |
| <ul> <li>\$ents</li> <li>\$</li> <li>\$</li> <l< td=""><td>แสลง 1 ถึง 5 จาก<br/>สำคัญที่ 11<br/>19<br/>18<br/>17<br/>16</td><td>าทั้งหมด 19 รายก<br/>ประราป 11<br/>2566<br/>2565<br/>2565</td><td>18<br/>10<br/>1<br/>2<br/>1<br/>2<br/>1<br/>1<br/>1</td><td>3uxi           01/04/2566 - 30/09/2566           01/10/2565 - 31/03/2566           01/04/2565 - 30/09/2565           01/04/2565 - 30/09/2565</td><td>0<br/>4<br/>5<br/>5</td><td><del>ມາກົຈສ່ວນສົວ</del><br/>0<br/>3<br/>3<br/>0</td><td>альни<br/>0<br/>0<br/>0<br/>0</td><td>unesteints           0           0           0           0           0           0           0           0</td><td><mark>ลาลึกษาผ่อ</mark><br/>0<br/>0<br/>0</td><td><mark>ลาพักย่อน</mark><br/>0<br/>4<br/>8<br/>6</td><td>ลาพักสอน<br/>สะสม<br/>11<br/>11<br/>15<br/>15</td><td>ลาพักย่อนคง<br/>เหลือ<br/>7*<br/>7*<br/>1<br/>9*</td><td>ຈຳນວນໃນ</td></l<></ul> | แสลง 1 ถึง 5 จาก<br>สำคัญที่ 11<br>19<br>18<br>17<br>16 | าทั้งหมด 19 รายก<br>ประราป 11<br>2566<br>2565<br>2565 | 18<br>10<br>1<br>2<br>1<br>2<br>1<br>1<br>1 | 3uxi           01/04/2566 - 30/09/2566           01/10/2565 - 31/03/2566           01/04/2565 - 30/09/2565           01/04/2565 - 30/09/2565 | 0<br>4<br>5<br>5     | <del>ມາກົຈສ່ວນສົວ</del><br>0<br>3<br>3<br>0 | альни<br>0<br>0<br>0<br>0 | unesteints           0           0           0           0           0           0           0           0 | <mark>ลาลึกษาผ่อ</mark><br>0<br>0<br>0 | <mark>ลาพักย่อน</mark><br>0<br>4<br>8<br>6 | ลาพักสอน<br>สะสม<br>11<br>11<br>15<br>15 | ลาพักย่อนคง<br>เหลือ<br>7*<br>7*<br>1<br>9* | ຈຳນວນໃນ    |

จากรูปในการเข้าดูสรุปวันลาสะสมของตนเอง จะแสดงสัญลักษณ์มีคำอธิบาย ดังนี้

| สัญลักษณ์  | คำอธิบาย             |
|------------|----------------------|
| 💿 รูปดวงตา | เพื่อดูรายละเอียด    |
| 🖉 รูปดินสอ | เพื่อแก้ไขรายละเอียด |

### **ขั้นตอนที่ 5 การแจ้งเตือนการอนุญาตการลา** (สำหรับหัวหน้ากลุ่ม/ฝ่าย)

ระบบแจ้งเตือน เมื่อมีผู้ยื่นคำขอลา และได้ผ่านการตรวจสอบความถูกต้องจากผู้ตรวจสอบวันลาของ หน่วยงานแล้ว สามารถคลิกเพื่อดูข้อมูลได้ ดังรูป

| ระบบสารสนเทศทร้านวาครส<br>กรมปลุสัตว์                           |                      | Q ອັນນາ                                                                                                    |              | 🗐 DC                               |
|-----------------------------------------------------------------|----------------------|----------------------------------------------------------------------------------------------------|--------------|------------------------------------|
| การอนุญาตการลา 🛆 - การลาและการลงเวลา - การลบุญาตการลา           |                      | รายการแจ้งเตือน 3                                                                                                    | แจ้งเดือน    | ⑦ Help                             |
| สังกิด<br>ทั้งหมด v                                             | ประเภทบุค<br>ทั้งหมด | ผลการอนุญาต ลาพักผ่อน ของ นาง<br>วันที่ 24/02/2566                                                                   |              | ~                                  |
| แสดงรายชื่อตามการปฏิบัติงานจริง<br>ประเภทการอา                  | สถานะการะ            | ผลการพิจารณาใบลาของท่านคือ อนุมัติ<br>03/03/06 10:21                                                                 | รับทราบ ช่อน |                                    |
| พังหมด<br>+ ชื่อ-นามสกุล + เลขท์ใบลา + วันที่ส่งใบลา + วันที่ลา | ้ ทั้งหม             | ผลการอนุญาต ลาป้วย ของ นาง<br>วันที่ 17/02/2566 - 20/02/2566<br>ผลการพิจารณาในลาของท่านคือ อนุมัติ<br>03/03/06 10:21 | รับทราบ ช่อน | ยกเล็กคำขอ<br>Q คับหา ค้างเงื่อนไข |
| รายการการอนุญาตการลา                                            |                      | ผลการอนุญาต ลาปัวย ของ นาง<br>วันที่ 15/02/2566<br>ผลการพิจารณาใบลาของท่านคือ ลนุมัติ<br>03/03/60 10:21              | รับทราบ ช่อน |                                    |
|                                                                 | 4                    | รายการทั้งหมด                                                                                                    |              |                                    |
| กรุณากดค้นหา                                                    | เพื่อแสด             | ดงข้อมูล                                                                                                    |              |                                    |

### **ขั้นตอนที่ 6 การอนุญาตลา** (สำหรับหัวหน้ากลุ่ม/ฝ่าย)

- - คลิกที่สัญลักษณ์ 📃 ที่มุมซ้ายมือจากนั้น
- เลือกหัวข้อ การลาและการลงเวลา
- เลือกการอนุญาตการลา ดังรูป

| 🕺 การตั้งค่าการใช้งาน 🗘      | ಿ ข้อมูลบุคลากร 7 🔯                                                                                                    | 🕅 การลาและการลงเวลา 🏠                                                                                                    | 🛞 การประเมินผลการ 🖧<br>ปฏิบัติราชการ 🔂 |
|------------------------------|----------------------------------------------------------------------------------------------------|----------------------------------------------------------------------------------------------------|----------------------------------------|
| 🕸 ตั้งค่าการแสดงผลของโปรแกรม | 🚨 ข้อมูลส่วนตัว                                                                                                    |                                                                                                    | 🕄 การประเมินผลการปฏิบัติราชการ         |
| 🖹 กิจกรรมการใช้งาน           | 🗐 สลิปเงินเดือน                                                                                                    | 🛈 การขอลงเวลา                                                                                                    | 🗟 การประเม็นผู้ไต้บังคับบัญชา          |
|                              | <ul> <li>□ หนังสือรับรองการหักภาษี ณ ที่จ่าย</li> <li>□ บัญขีแสดงทรัพย์สิน/หนี้สิน</li> <li>ボニ ความก้าวหน้าในอาขีพ</li> <li>(๑) ศานวณปาเหน็จปานาญ</li> <li>8 ⊑</li> <li>๓ แอง</li> </ul> | <ul> <li>ข้อมูลการลงเวลาจากเครื่องบันทึก<br/>เวลา</li> <li>ผู้ตรวจสอบ/ผู้บังคับบัญชา/ผู้อนุญาต</li> <li>() การอนุญาตการลา</li> <li>(2) ข้อมูลการลงเวลาที่รออนุญาต</li> <li>2) สรุปวันลาสะสมของตนเอง</li> </ul> |                                        |
|                              | 🔄 แจ้งผลการเลื่อนเงินเดือน                                                                                                    |                                                                                                    |                                        |

ที่หน้าจออนุญาตการลา คลิกที่ **ค้นหา** จะปรากฏ รายชื่อผู้ขออนุญาตลา หัวหน้ากลุ่ม/ฝ่าย สามารถเข้าไปยืนยันการ อนุญาตลาในระบบได้ ดังรูป

| in in the state of the |                             | in the resident    |                 | della musica en la |              |                                                                   |                                                |                                          |                           |           |          |                    |               |        |
|------------------------|-----------------------------|--------------------|-----------------|--------------------|--------------|-------------------------------------------------------------------|------------------------------------------------|------------------------------------------|---------------------------|-----------|----------|--------------------|---------------|--------|
| สังกัด                 |                             |                    |                 |                    |              |                                                                   |                                                | ประเภทบุคลากร                            |                           |           |          |                    |               |        |
| ห้อหมด                 |                             |                    |                 |                    |              |                                                                   | ~                                              | งร็อหมมต                                 |                           |           |          |                    |               |        |
| แสดงรา                 | ายชื่อดามการปฏิ:            | มัติงานจริง        |                 |                    |              |                                                                   |                                                |                                          |                           |           |          |                    |               |        |
| ประเภทการล             | n                           |                    |                 |                    |              |                                                                   |                                                | สถานะการลา                               |                           |           |          |                    |               |        |
| ห้อหมด                 |                             |                    |                 |                    |              |                                                                   | ~                                              | 🛑 ทั้งหมด 💿 รอง                          | อนุมัติ/อยู่ระหว่างอนุมัต | itera 💿 A | 1 0 1    | ม่อนุมัติ 💿 ะ เด็ก | aurier        |        |
| รายการ<br>10           | รการอนุญาตก<br>🗙 แสดง 1 ถึง | ารลา<br>10 จากทั้ง | พมด 32 รายการ ( | กรองข้อมูดจาก 26-  | (פרחומרפ 4   |                                                                   |                                                |                                          |                           |           |          |                    |               | doeen1 |
| 50                     | unter Las<br>Lui            | เที<br>ลา          | วันที่ส่งในสา   | ประเภทการ<br>ลา    | ชื่อ-นามสกุล | สังกัด/ตามกฎห                                                     | ала 👘                                          | สังกัด/ตามมอม<br>หมาย                    | วันที่อา                  | 411       | 234<br>2 | กระการลา           | จำนวน<br>ไฟล์ | รายกา  |
| ۲                      |                             | 331                | 03/03/2566      | ລາປ່ວຍ             |              | กระกรรมกระกมม<br>กระปรรังว่า กระก<br>กลุ่มหะเบียนป<br>และปาเหน็จค | เสมอรณ์ /<br>วระจัวหล่วยั<br> ระวัฒิ<br>จามชอบ |                                          | 03/03/2566                |           | 0.5      |                    |               | 00     |
|                        | -                           |                    |                 |                    |              | กระทรวงเกษอรและ<br>กระบริสัตร์ / คร.เค<br>/                       | เสมครณี /<br>กระจำหน่าเรื                      | กระหรรมกลายและสังกรณ์/<br>คณะให้เริ่งว่า | 08/03/2566 -              |           | 3        |                    |               | 0      |

จากรูปจะแสดงสัญลักษณ์มีคำอธิบาย ดังนี้

| สัญลักษณ์  | คำอธิบาย             |
|------------|----------------------|
| 💿 รูปดวงตา | เพื่อดูรายละเอียด    |
| 🖉 รูปดินสอ | เพื่อแก้ไขรายละเอียด |

หน้าจอแสดงรายละเอียดการลาของผู้ขออนุญาตลา ดังรูป

| แบบฟอร์มขอส                   | ลาของ นาย                               | ×                                                                |
|-------------------------------|-----------------------------------------|------------------------------------------------------------------|
| เลขที่ใบลา                    | 299                                     | ความเห็นผู้ตรวจสอบการลา                                          |
| * ผู้ยื่นคำขอลา               | שרע                                     | ผู้ตรวจสอบการลา                                                  |
| เรียน                         | [                                       | นางสาว                                                           |
| เงื่อนไขของผู้<br>อนุญาตการลา | ปฏิบัติราชการแทน                        | 💿 ตรวจสอบแล้ว/เห็นควรอนุญาต 🔵 ไม่ผ่านการตรวจสอบ/ไม่เห็นควรอนุญาต |
| * ประเภทการ<br>ลา             | ิ ลากิจส่วนด้ว → ครั้งที่/ปี 1          | ความเห็นที่มายเหตุ                                               |
| * เริ่มลาวันที                | 20/10/2565 💼 💿 ตลอดวัน 🔿 ลาครึ่งวันเข้า | วันเวลาที่ทำรายการ                                               |
| * สิ้นสุดวันที่               | 20/10/2565 💼 💿 ตลอดวัน 🔿 ลาครึ่งวันเข้า | 12/10/2565 14.03                                                 |
| * จำนวนวันลา                  | 1 วัน                                   | ความเห็นผู้อนุญาตการลา                                           |
| * เหตุผล/ราย<br>ละเอียด       | ใส่รายละเอียดการลา (ทดสอบระบบลา)        | , ผู้อนุญาตการลา                                                 |
| ที่อยู่ที่ติดต่อ<br>ได้       |                                         | มางสาว<br><ul> <li>อนุมัติ ไม่อนุมัติ</li> </ul>                 |
|                               | · · · · · · · · · · · · · · · · · · ·   | ความเห็น/หมายเหตุ                                                |
| เอกสารประกอบกา                | ารลา                                    | 1                                                                |

คลิกที่ **ความเห็นของผู้อนุญาตการลา** เมื่อตรวจสอบแล้วกด **อนุมัติ** จากนั้น คลิกที่ ปุ่ม**บันทึก** เพื่อทำการยืนยัน การอนุญาตลา ดังรูป

| í                                                                                                    |
|----------------------------------------------------------------------------------------------------|
| ย็นยันการตรวจสอบ/อนุมัติการลา<br>มี <mark>1</mark> รายการที่จะบันทึก<br>คุณต้องการยืนยันบันทึกหรือไม่? |
| ยีนยัน ยกเล็ก                                                                                          |
| บันทึกข้อมูลเรียบร้อย                                                                                  |
| ตกลง                                                                                                   |

**ขั้นตอนที่ 7 การแจ้งเตือนการอนุญาตการลา** (สำหรับผู้ขออนุญาตลา)

หลังจากผู้อนุญาตลาได้ทำการยืนยันการลาจะมี ระบบแจ้งเตือน ให้ทราบตรง รูปกระดิ่ง 🦲 ดังรูป

| รายสารสะเทศเข้าสารกฤลลล<br>การมนุสตร์                                                                                                    |                                                                          |
|----------------------------------------------------------------------------------------------------|--------------------------------------------------------------------------|
| การอนุญาตการลา 🙆 - การอานแอการองเวลา - การอนุญาตการอา                                                                                                    | (@ Hep                                                                   |
| ästin                                                                                                    | utsumueanns                                                              |
| รโอหมด 🗸                                                                                                    | าโอนนล                                                                   |
| 📃 แสดงรายชื่อตามการปฏิบัติงานจริง                                                                                                    |                                                                          |
| ประเภทการลา                                                                                                    | สถานธการลา                                                               |
| ชะในกลาง 2007 - 2007 - | าทั้งหมด 🔹 รออนุมัติ/อยู่ระหว่างอนุมัติ 🦳 อนุมัติ โม่อนุมัติ ยกเด็กค่าชอ |
| + นี้อ-นามสกุล + เสมที่ไบลา + วันที่ส่วไมลา + วันที่ลา                                                                                                    | Q. ศักราชสืบประ                                                          |

เมื่อผู้ลายื่นขออนุญาตลา ระบบจะแจ้งเตือนหลังจากได้รับการอนุมัติเป็นที่เรียบร้อยแล้วจากผู้บังคับบัญชา

คลิกที่ รับทราบ/ซ่อน จากรายการแจ้งเตือน จะปรากฏผลการอนุญาต ลาแต่ละประเภท ดังรูป

| anagerorenterstansersterstersterstersterstersterstersters       | 1         | Q, mary.                                                                                                    | <b>เ</b> รีงเสือน | <b>FI 00</b>                    |
|-----------------------------------------------------------------|-----------|----------------------------------------------------------------------------------------------------|-------------------|---------------------------------|
| การอนุญาตการถา 🖾 - การอาและการองเวลา - การอนุญาตการลา<br>สังค์อ | ประเภทบุค | รายการแจ้งเดือน 🤰                                                                                                  |                   | (@ Help                         |
| าร์วหมด                                                         | สถานะการเ | ัรับที่ 24/02/2565<br>ผลการพิจารณาโบลาของท่านคือ ละอัติ<br>03/03/00 10.21                                          | รมหาน ช่อง        | ×                               |
| ร้องแล<br>+ ช้องรามสกุล + เอยที่ในลา + วินที่ส่งในลา + วินที่ลา | 🔵 ทั้งหร  | ผลการอนุญาต ลาป้วย ของ นาง<br>รันธ์ 17/02/266 - 20/02/2666<br>ผลการพิจารณาในลาของท่านคือ อนุมิลิ<br>03/03/66 10:21 | รับทาบ ซ่อน       | อกเล็กคำขอ<br>Q สนทา สางเงือนไข |
| รายการการอนุญาตการดา                                            |           | แลการอนุญาล ลาปัวย ของ นาง<br>วันที่ 15/02/2566<br>และเทพิจารณะโบลาของท่านอื่อ อนุมิลั<br>05/03/96 10/21           | รับกราย ช่อน      |                                 |
|                                                                 |           | รายการทั้งหมด                                                                                                    |                   |                                 |
| กรุณากดค้นหา                                                    | เพื่อแส   | ດงข้อมูล                                                                                                    |                   |                                 |

เข้าดูสถานะอนุญาตการลา โดยกลับมาที่ สามขีด 📃 ไปที่หัวข้อ การลาและการลงเวลา เลือก การลา หน้าจอ จะแสดงรายการถานะ การลา ดังรูป

| งบประมาณ<br>2566/1                       | Ŷ                                                 | ลาพักผ<br>5 รัน 3 ครั้ง    | iau                                                                                                    |                                          | ลากิจ<br>3 วัน 1 คร์                        | 3                             |      |                                                                                                    | ର<br>7 1           | าป่วย<br><sup>ถน5 ครั</sup> ง |                             |    |                                                                                                    |
|------------------------------------------|---------------------------------------------------|----------------------------|----------------------------------------------------------------------------------------------------|------------------------------------------|---------------------------------------------|-------------------------------|------|----------------------------------------------------------------------------------------------------|--------------------|-------------------------------|-----------------------------|----|----------------------------------------------------------------------------------------------------|
| เการการลา                                |                                                   |                            |                                                                                                    |                                          |                                             |                               |      |                                                                                                    |                    |                               |                             |    | + เพิ่มคำขอลา                                                                                      |
|                                          |                                                   |                            |                                                                                                    |                                          |                                             |                               |      |                                                                                                    |                    |                               |                             |    |                                                                                                    |
| 10 🗸 แสด<br>จัดกรร                       | 1 ถึง 7 จากทั้งหม<br>เดขที่ไบดา                   | เด 7 ราชการ<br>ชื่อ - สกุด | 1. สังกิฒ/ตามกฎหมาย                                                                                                    | 11 วันที                                 | <b>ću</b> 11                                | ประเภท                        | 14 - | วันที่ลา/เหตุผล 14                                                                                                  | จำนวนวับ           | (j. 11.)                      | สถานะ                       | ţ. | ส่งออกไฟด์ ♥<br>รายการอนุมัติ                                                                      |
| میں میں 100<br>دریامی<br>کا کا ک         | 5 1 ถึง 7 จากทั้งหม<br>เลขที่ไปตา<br>313          | าล 7 รายการ<br>ชื่อ - สกุล | <ol> <li>สังกิฟตามกฎหมาย<br/>กระเราะกอรอนสมหากมักระปรต้องใกล<br/>เราะประ<br/>กลุ่มหะเนียนประวัติและปาเหมิจ<br/>ตวามช่อม</li> </ol>                                                                    | 11 วับทั<br>มะการ<br>, 22/02/2           | ชัน 1                                       | ประเภท<br>อาพักร่อน           | 14 4 | วันที่ลา / เทคผล 🔢<br>24/02/2566 -<br>24/02/2566                                                                    | จำนวนวัก<br>1      | 11                            | ศกานะ<br>อนุบัติ            | t+ | ส่งออกไฟด์ 🗸<br>วายการอนุมัต์<br>🔘 🥥<br>Q. รายคะเดียด                                              |
| 4111 ¥ 0<br>41111<br>2 0 0<br>0 0<br>0 0 | ม 1 ถึง 7 จากหรังหม<br>เลษท์ไมตา 13<br>313<br>304 | เล 7 รายการ<br>ชื่อ - สกุล | ได้เกิดส่งหมดภูพมาย<br>กรุกกระยะคลสมคระวัดและประเมษิต<br>กลุ่มหะรับสินประวัดและประเมษิ<br>ตรารเวลของสมคระวัดและประเมษิ<br>กลุ่มหะรับสายประวัดและประเมษิ<br>กลุ่มหะรับสายประวัดและประเมษิ<br>คลามหรือม | 11 วันส์<br>22/02/2<br>serrer<br>21/02/2 | <del>ถึน 1.</del><br>566 11.44<br>1566 9.44 | ประเภท<br>ลาพักย่อน<br>ลาป้วย |      | วันที่สา / เทศตล 11<br>24/02/2566 -<br>24/02/2566<br>17/02/2566 -<br>17/02/2568 -<br>20/02/2566<br>ปวดศรีษะและมีไข้ | จำนวนวัก<br>1<br>2 | <b>1</b>                      | สถานะ<br>อนุมัติ<br>อนุบัติ | ţ  | ส่งออกไฟล์ 🗸<br>พัญธรราชประ<br>() 🕑 📿<br>() รายตรเดียด<br>() 🥥 🕑<br>() รายตรเดียด<br>() รายตรเดียด |